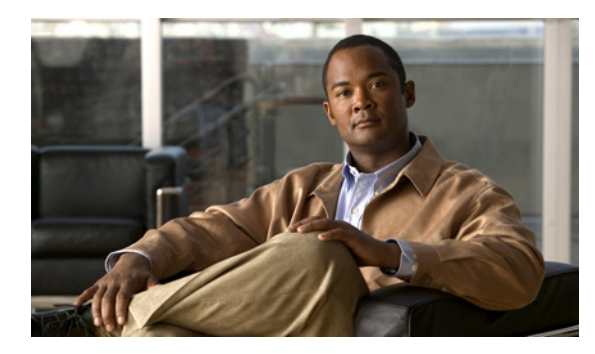

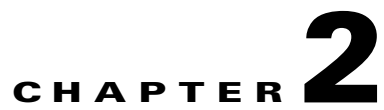

# Installing the Cisco Video Assurance Management Solution

## **Before You Install**

Before you install the Cisco VAMS, ensure that you complete the following tasks:

| Tasks |                                                                                                    | Reference                                                                                                    |  |  |
|-------|----------------------------------------------------------------------------------------------------|----------------------------------------------------------------------------------------------------|--|--|
| 1.    | Install Cisco 7600 routers, CRS-1<br>routers, and Catalyst 4948 switches for<br>the supported cable or wireline                        | Cisco 7600 Series installation guides:<br>http://www.cisco.com/en/US/products/hw/routers/<br>ps368/prod_installation_guides_list.html                            |  |  |
|       | architecture.                                                                                                    | Cisco CRS-1 installation guides:<br>http://www.cisco.com/en/US/products/ps5763/<br>prod_installation_guides_list.html                                            |  |  |
|       |                                                                                                    | Cisco Catalyst 4948 installation guides:<br>http://www.cisco.com/en/US/docs/switches/lan/<br>catalyst4900/4948-10ge/4948_10.html                                 |  |  |
| 2.    | Configure the Cisco 7600 routers,<br>CRS-1 routers, and Catalyst 4948<br>switches for the supported cable or<br>wireline architecture. | Cisco 7600 Series configuration guides:<br>http://www.cisco.com/en/US/products/hw/routers/<br>ps368/products_installation_and_configuration_guides<br>_list.html |  |  |
|       |                                                                                                    | Cisco CRS-1 configuration guides:<br>http://www.cisco.com/en/US/products/<br>ps5763/products_installation_and_configuration_guide<br>s_list.html                 |  |  |
|       |                                                                                                    | Cisco Catalyst 4948 configuration guides:<br>http://www.cisco.com/en/US/docs/switches/lan/<br>catalyst4500/12.2/25ewa/configuration/guide/conf.html              |  |  |
|       |                                                                                                    | http://www.cisco.com/en/US/docs/switches/lan/<br>catalyst4500/12.2/31sg/configuration/guide/conf.html                                                            |  |  |
|       |                                                                                                    | Also, consult configuration tasks documented in Cisco<br>Internet Protocol Television (IPTV) Solutions, page ix.                                                 |  |  |

#### Table 2-1Prerequisite Tasks

| Tasks        |                                                                                                    | Reference                                                                                                    |  |
|--------------|----------------------------------------------------------------------------------------------------|----------------------------------------------------------------------------------------------------|--|
| 3.<br>•<br>• | Install multicast-enabled IOS images: <sup>1</sup><br>Cisco 7600 with 12.2(33)SRB2 image<br>Cisco CRS-1 with IOS-XR 3.4.2 image<br>Cisco Catalyst 4948 with 12.2(31)SG<br>image | Cisco 7600 release notes:<br>http://www.cisco.com/en/US/products/ps6922/<br>prod_release_note09186a00806c096f.html<br>Cisco CRS-1 release notes:<br>http://www.cisco.com/en/US/docs/ios_xr_sw/iosxr_r3.<br>4/general/release/notes/<br>reln_342.html<br>Cisco Catalyst 4948 release notes:<br>http://www.cisco.com/en/US/docs/switches/lan/catalyst<br>4500/release/note/<br>OL_9592.html |  |
| 4.           | Install Cisco Multicast Manager 2.4 on a dedicated server.                                                                                                    | Cisco Multicast Manager installation guides:<br>http://www.cisco.com/en/US/products/ps6337/<br>prod_installation_guides_list.html                                                                                                    |  |

| Table 2-1 | Prerequisite | Tasks | (continued) |
|-----------|--------------|-------|-------------|
|-----------|--------------|-------|-------------|

1. Download IOS software from http://www.cisco.com/public/sw-center/index.shtml.

### Installation

Installing the Cisco Video Assurance Management Solution (Cisco VAMS) involves these high-level tasks:

| Task |                                                            | Reference                                                                                                    |  |
|------|------------------------------------------------------------|----------------------------------------------------------------------------------------------------|--|
| 1.   | Ensure that you meet all prerequisites.                    | Prerequisites, page 1-13                                                                                                    |  |
| 2.   | Install Cisco ANA 3.6 on the target server.                | http://www.cisco.com/en/US/docs/net_mgmt/<br>active_network_abstraction/3.6/installation/install_1.html                          |  |
| 3.   | Install Cisco ANA 3.6.1 on the target server.              | http://www.cisco.com/en/US/docs/net_mgmt/<br>active_network_abstraction/3.6_sp1/installation/guide/<br>Install-Book-Wrapper.html |  |
| 4.   | Install Cisco ANA 3.6.2 on the target server. <sup>1</sup> | http://www.cisco.com/en/US/docs/net_mgmt/<br>active_network_abstraction/3.6_sp2/installation/guide/<br>Install-Book-Wrapper.html |  |
| 5.   | Install the Cisco VAMS.                                    | Install the Cisco VAMS, page 2-3                                                                                                 |  |

1. If you encounter an error during installation of ANA 3.6.2, follow the workaround described here: http://www.cisco.com/en/US/docs/net\_mgmt/active\_network\_abstraction/3.6\_sp2/release\_notes/rn36\_sp2.html#wp82640

# Install the Cisco VAMS

To install the Cisco VAMS:

| Log in to the server as the root user.                                                    |                                                                                                    |  |
|-------------------------------------------------------------------------------------------|----------------------------------------------------------------------------------------------------|--|
| Insert the Cisco VAMS installation DVD into the DVD drive on your system.                 |                                                                                                    |  |
| Check the system prerequisites such as required disk space. See Prerequisites, page 1-13. |                                                                                                    |  |
|                                                                                           | If an older version of the Cisco VAMS exists, uninstall it. See Uninstall the Cisco VAMS, page 2-4.                                                                                                    |  |
|                                                                                           | Change the directory to the root directory on the DVD. For example:                                                                                                    |  |
|                                                                                           | cd /cdrom/cdrom0/                                                                                                    |  |
|                                                                                           | Start the installation script. For example:                                                                                                    |  |
|                                                                                           | ./install.sh                                                                                                    |  |
|                                                                                           | The installation script prompts you to enter site-specific values for the installation.                                                                                                    |  |
|                                                                                           | When prompted to enter login information for the ANA, you must enter an administrative-level user I and password. If necessary, obtain this information from your administrator.                                                                                                    |  |
|                                                                                           | If your login information does not authenticate, retry by entering $\mathbf{r}$ , or bypass the ANA authentication by entering $\mathbf{y}$ .                                                                                                    |  |
|                                                                                           | The specified login and password do not authenticate. Do you wish to continue with the installation? $[Y(es)/N(o)/R(etry)]$ :                                                                                                    |  |
|                                                                                           | If you enter <b>y</b> to bypass authentication, you must run the <i>setCimsCredentials.sh</i> script later! That scripts is in the <i>iptv/scripts/</i> directory. The Cisco VAMS will not operate correctly if you do not run the <i>setCimsCredentials.sh</i> script after a failed authentication. |  |
|                                                                                           | After successful installation, continue to Chapter 3, "Configuring the Components of the Cisco Video Assurance Management Solution."                                                                                                    |  |
|                                                                                           | A message similar to this one should appear on your screen:                                                                                                    |  |
|                                                                                           |                                                                                                    |  |

User Guide for Cisco Video Assurance Management Solution 1.0

## **Uninstall the Cisco VAMS**

To uninstall the Cisco VAMS:

```
Step 1
        Log in to the server as the root user.
        Insert the Cisco VAMS installation DVD into the DVD drive on your system.
Step 2
Step 3
        Change the directory to the uninstallation directory. For example:
        cd $ANAROOT/iptv/scripts
        where $ANAROOT is the ANA installation directory.
Step 4
        Start the uninstall script.
        ./uninstall.sh
        Do you want to remove this package? [y,n,?,q] ?
Step 5
        Enter y to continue. A message similar to this one should appear on your screen:
         ## Removing installed package instance <CSCOcims>
        ## Verifying package <CSCOcims> dependencies in global zone
        ## Processing package information.
        ## Executing preremove script.
        Restoring configuration file
         . . .
        Restarting ANA Gateway
         . . .
        Removal of <CSCOcims> was successful.
```